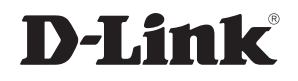

# Беспроводной маршрутизатор 802.11g

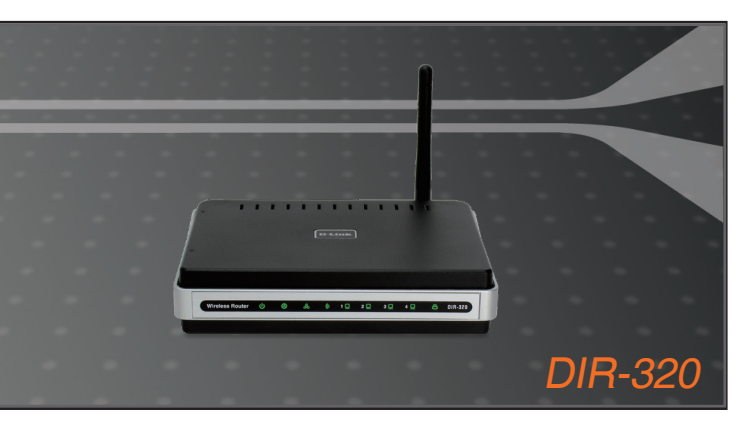

Руководство по быстрой установке+

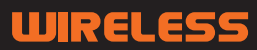

### **D-Link**

# Руководство по быстрой установке

Этот продукт может быть настроен с помощью стандартного Web-браузера: Internet Explorer 6 или Netscape Navigator 7

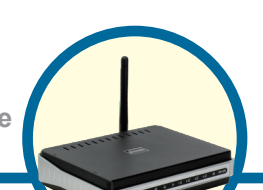

### **DIR-320** Беспроводной маршрутизатор 802.11g

### Перед началом работы

- Если данный маршрутизатор был приобретен для совместного с другими компьютерами использования высокоскоростного Интернет-соединения, необходимо установить кабельный / DSL-модем с поддержкой Ethernet и учетной записью Интернет, полученной от провайдера.
- 2. Для настройки беспроводного маршрутизатора 802.11g DIR-320 рекомендуется использовать тот же компьютер, который подключен к модему. DIR-320 будет функционировать как DHCP-сервер и назначать всю необходимую информацию об IP-адресе в сети. Обратитесь к Приложению в конце данного Руководства по быстрой установке для настройки сетевого адаптера для автоматического получения IP-адреса.

### Проверьте комплект поставки

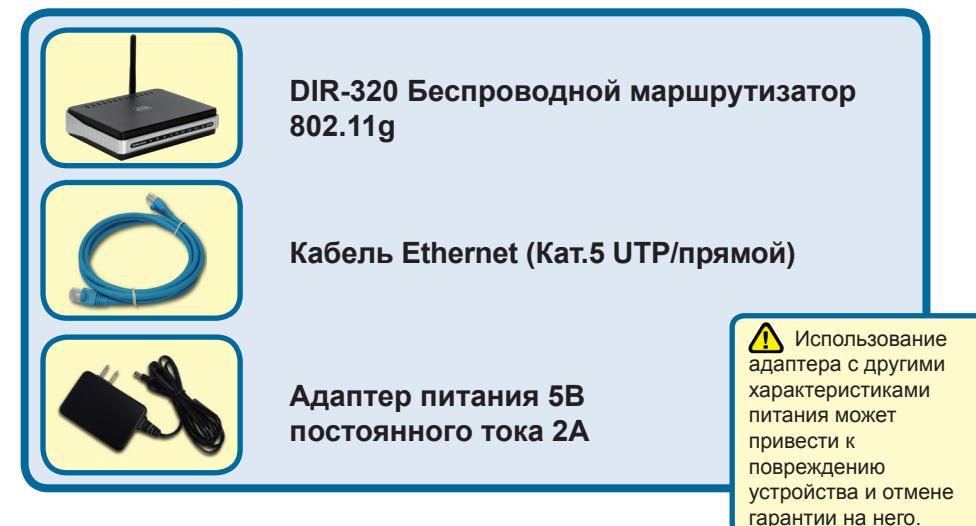

Если что-то из перечисленного отсутствует, обратитесь, пожалуйста, к поставщику.

©2004 D-Link Systems, Inc. Все права защищены. Все торговые марки и зарегистрированные торговые марки являются собственностью их владельцев. Программное обеспечение и спецификации продукта могут меняться без уведомления.

## Подключение беспроводного маршрутизатора DIR-320 к сети

- **А.** Сначала подключите адаптер питания к **разъему** на задней панели DIR-320, а затем к розетке. Индикатор питания загорится, указывая на успешное подключение питания.
- В. 1. Отключите питание кабельного или DSL-модема; для устройств, не оснащенных включателем/выключателем питания, потребуется отключить адаптер питания. Теперь питание DIR-320 должно быть включено, а питание кабельного / DSL-модема выключено.

Кабельный / DSL-модем (Выключен) – DIR-320 (Включен)

2. Подключите кабель Ethernet к разъему Ethernet на кабельном / DSL-модеме. Надежно подключив кабель Ethernet, включите питание кабельного / DSL-модема с помощью переключателя или путем подключения адаптера питания. Кабельный / DSL-модем (Включен) – DIR-320 (Включен)

3. Подключите другой конец кабеля Ethernet к WAN-ПОРТУ на задней панели DIR-320. Индикатор WAN загорится, свидетельствуя о надлежащем подключении. Если индикатор WAN не горит, перейдите, пожалуйста, к шагу B1 и повторите шаги.

- C. Подключите кабель Ethernet к Порту 1 LAN на задней панели DIR-320 и свободному порту Ethernet на сетевом адаптере компьютера, который используется для настройки DIR-320. Индикатор Порта 1 LAN загорится, свидетельствуя о надлежащем подключении. (Примечание: Порты LAN DIR-320 поддерживают автоматическое определение полярности MDI/MDI-X, что означает, что на LAN-портах может использоваться прямой и перекрестный кабель Ethernet).
- D. Компьютеры, оснащенные беспроводными адаптерами 802.11g, смогут подключиться к DIR-320.

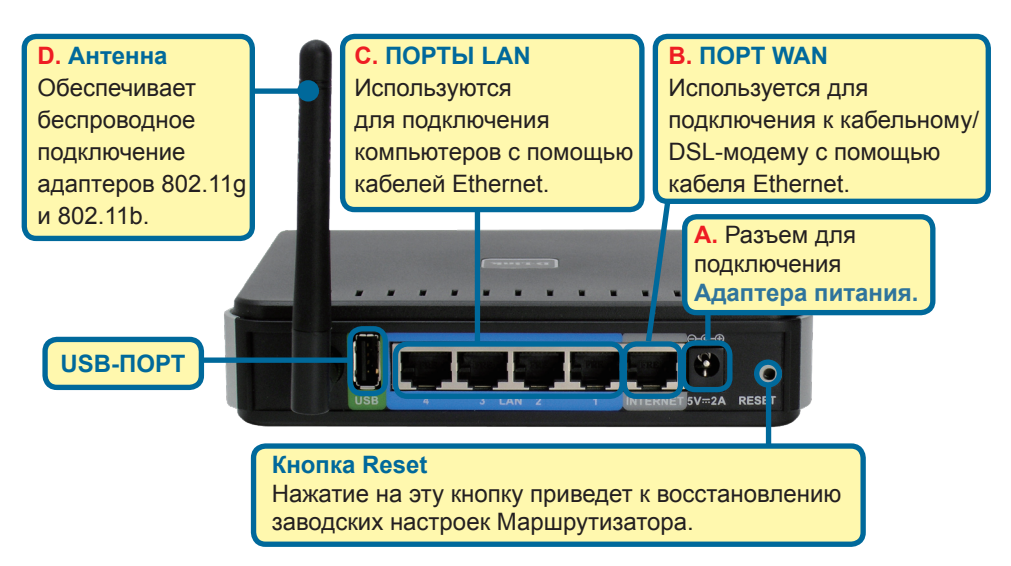

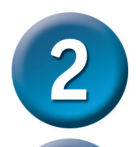

### Перезапуск компьютера

# Подключение дополнительных компьютеров к DIR-320

С помощью дополнительных кабелей Ethernet (Кат.5 UTP) подключите компьютеры с поддержкой Ethernet к оставшимся портам Ethernet LAN на задней панели DIR-320.

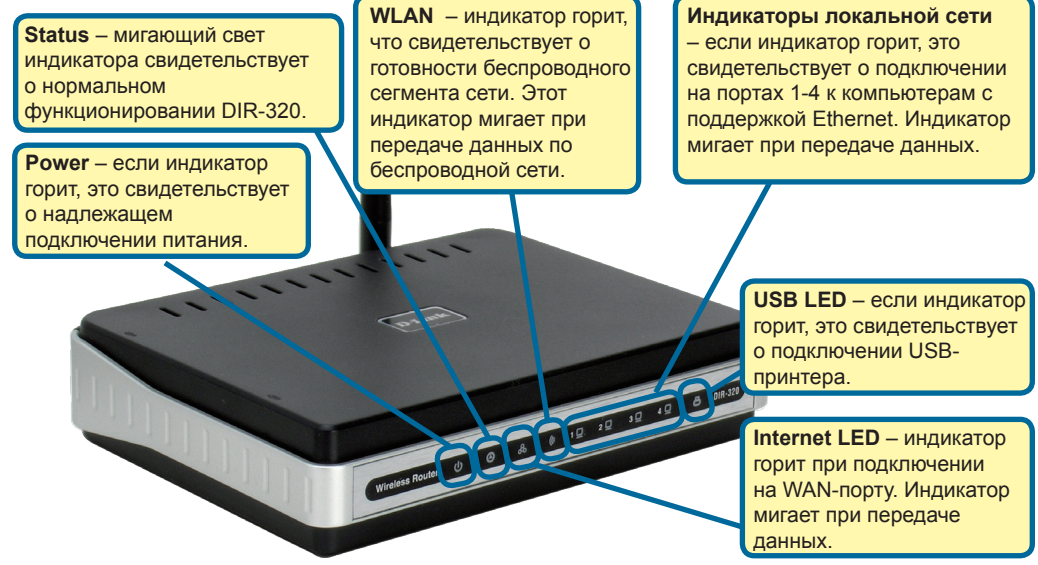

После выполнения шагов, указанных в Руководстве по быстрой установке, сеть должна выглядеть примерно следующим образом:

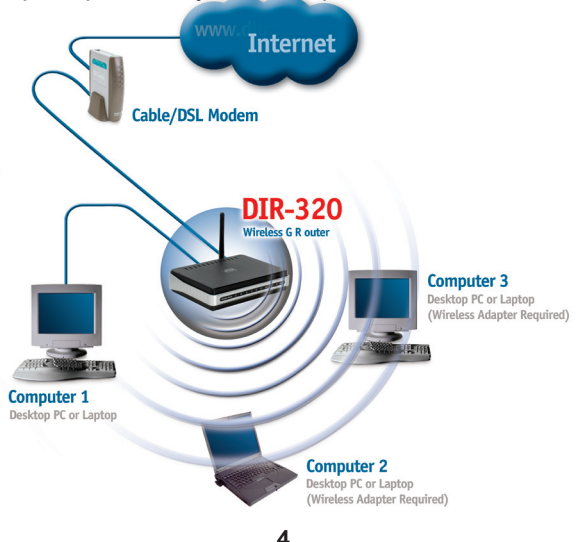

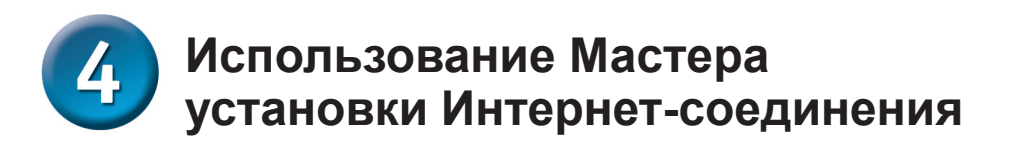

Откройте Web-браузер и введите "http://192.168.0.1" в адресное поле. Затем нажмите клавишу Enter или Return.

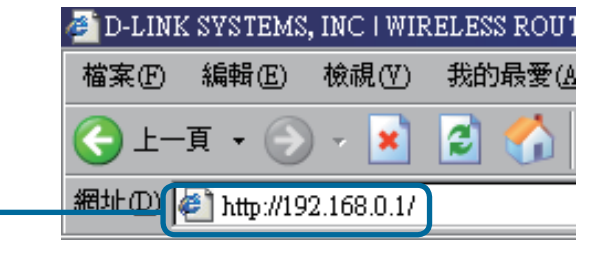

Появится окно для регистрации.

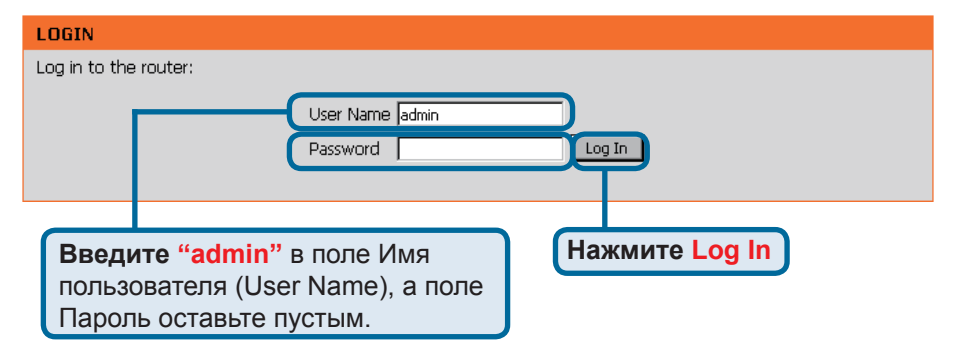

После регистрации появится экран Setup.

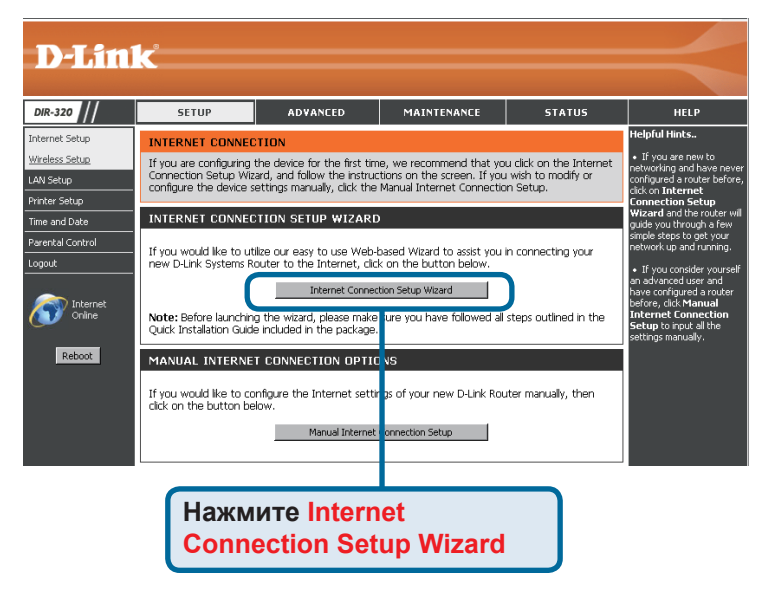

# **Ф** Мастер установки Интернетсоединения (Продолжение)

Появится следующий экран:

|        | WELCOME TO THE D-LINK SETUP WIZARD                                                                                                    |
|--------|----------------------------------------------------------------------------------------------------|
|        | This wizard will guide you through a step-by-step process to configure your new D-Link router and connect to the<br>Internet.                                                       |
|        | <ul> <li>Step 1: Set your Password</li> <li>Step 2: Select your Time Zone</li> <li>Step 3: Configure your Internet Connection</li> <li>Step 4: Save Settings and Connect</li> </ul> |
|        | Next Cancel                                                                                                    |
| Нажмит | re Next                                                                                                    |

#### Установите новый пароль.

### Существует возможность

установить пароль.

|         | STEP 1: SET YOUR PASSWORD                                                                                                    |
|---------|----------------------------------------------------------------------------------------------------|
|         | By default, your new D-Link Router does not have a password configured for administrator access to the Web-<br>based configuration pages. To secure your new networking device, please set and verify a password below: |
|         | Password :                                                                                                    |
|         | Verify Password :                                                                                                    |
|         | Prev Next Cancel                                                                                                    |
|         |                                                                                                    |
| Нажмите | Next                                                                                                    |

#### Выберите часовой пояс

в выпадающем меню.

|         | STEP 2: SELECT YOUR TIME ZONE                                                                                                    |
|---------|----------------------------------------------------------------------------------------------------|
|         | Select the appropriate time zone for your location. This information is required to configure the time-based options for the router. |
|         | (GMT-08:00) Pacific Time (US & Canada); Tijuana 💌                                                                                    |
|         | Prev Next Cancel                                                                                                    |
| Нажмите | Next                                                                                                    |

### Мастер установки Интернетсоединения (Продолжение)

В противном случае появится следующий экран:

#### Выберите Интернетсоединение.

Появится приглашение выбрать тип Интернет-соединения, используемого маршрутизатором.

🚹 В случае сомнений

настройки обратитесь к

провайдеру Интернет.

#### STEP 3: CONFIGURE YOUR INTERNET CONNECTION

#### OHCP Connection (Dynamic IP Address)

Choose this if your Internet connection automatically provides you with an IP Address. Most Cable Moderns use this type of connection.

#### O Username / Password Connection (PPPoE)

Choose this option if your Internet connection requires a username and password to get online. Most DSL moderns use this connection type of connection.

C Username / Password Connection (PPTP) Choose this option if your Internet connection requires a username and password to get online. Most DSL moderns use this connection type of connection.

#### O Username / Password Connection (L2TP)

Choose this option if your Internet connection requires a username and password to get online. Most DSL modems use this connection type of connection.

#### O Username / Password Connection (Bigpond)

Choose this option if your Internet connection requires a username and password to get online. Most DSL modems use this connection type of connection.

#### O Static IP Address Connection

Choose this option if your Internet Setup Provider provided you with IP Address information that has to be manually configured.

#### C Russia PPTP (Dual Access)

Choose this option if your Internet connection requires a username and password to get online as well as static route to access Internet service provider's internal network. Certain ISPs in Russia use this type of connection.

#### O Russia PPPoE (Dual Access)

Choose this option if your Internet connection requires a username and password to get online as well as static route to access Internet service provider's internal network. Certain ISPs in Russia use this type of connection.

Cancel

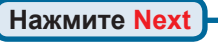

в выборе нужной

При выборе **Dynamic IP Address** появится этот экран (используется большинством кабельных Интернет-сервисов):

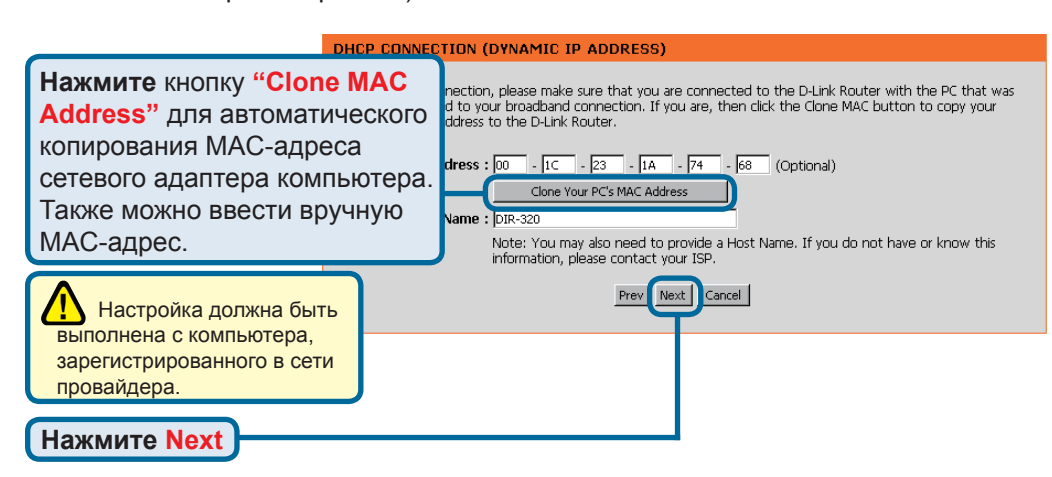

7

# **Ф** Мастер установки Интернетсоединения (Продолжение)

Если провайдер работает с использованием статического IP-адреса (Static IP Address) и выбрана эта опция, то появится следующий экран:

Введите информацию об IP-адресе, предоставленную провайдером. Необходимо заполнить все поля.

|       | SET STATIC IP ADDRESS CONNECTION                                                                                                    |
|-------|----------------------------------------------------------------------------------------------------|
|       | To set up this connection you will need to have a complete list of IP information provided by your Internet Service<br>Provider. If you have a Static IP connection and do not have this information, please contact your ISP. |
|       | IP Address : 0.0.0.0                                                                                                    |
|       | Subnet Mask : 0.0.0.0                                                                                                    |
|       | Gateway Address : 0.0.0.0                                                                                                    |
|       | Primary DNS Address : 0.0.0.0                                                                                                    |
|       | Secondary DNS Address : 0.0.0.0                                                                                                    |
|       | Prev Next Cancel                                                                                                    |
| Нажми | ITE Next                                                                                                    |

Если провайдер работает с использованием **PPPoE** (Point-to-Point Protocol over Ethernet) и выбрана эта опция, то появится этот экран (используется большинством Интернет-сервисов DSL):

Введите имя пользователя и пароль, предоставленные провайдером.

|           | SET USERNAM                          | 1E AND PASSWORD CONNECTION (PPPOE)                                                                                                    |
|-----------|--------------------------------------|----------------------------------------------------------------------------------------------------|
|           | To set up this co<br>you do not have | nnection you will need to have a Username and Password from your Internet Service Provider. If<br>this information, please contact your ISP. |
| 215       |                                      | Address Mode: O Dynamic IP C Static IP                                                                                                    |
| Убедитесь | ,<br>,                               | IP Address :                                                                                                    |
| пожалуист |                                      | User Name : 71018752@hinet.net                                                                                                    |
| пюбое уст | ановпенное                           | Password : ••••••                                                                                                    |
| программи | 100                                  | Verify Password : ••••••                                                                                                    |
| обеспечен | ие РРРоЕ-                            | Service Name : (Optional)                                                                                                    |
| клиента.  |                                      | Note: You may also need to provide a Service Name. If you do not have or                                                                     |
|           |                                      |                                                                                                    |
|           |                                      | Prev Next Cancel                                                                                                    |
|           |                                      | T                                                                                                    |
| Нажми     | те Next 🛏                            |                                                                                                    |

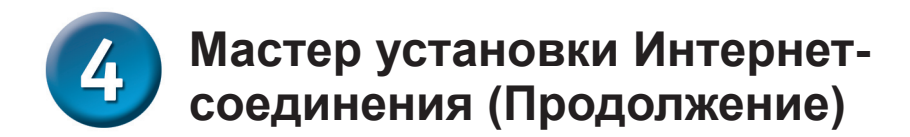

#### SETUP COMPLETE!

The Setup Wizard has completed. Click the Connect button to save your settings and reboot the router.

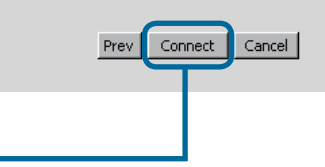

Нажмите Connect

| REBOOTING |                                                                                                    |
|-----------|----------------------------------------------------------------------------------------------------|
|           | Saving Changes and Restarting.                                                                                                    |
| brow:     | If you changed the IP address of the router<br>you will need to change the IP address in your<br>ser before accessing the configuration Web site again. |

# 5 Мастер установки беспроводного соединения

В разделе беспроводного доступа Мастера установки беспроводного соединения можно задать беспроводные настройки.

| <b>D-Lin</b> l                            | <u> </u>                                                                                                    |                                                                                                    |                                                                                                    |                                                                              |                                                                                                    |
|-------------------------------------------|----------------------------------------------------------------------------------------------------|----------------------------------------------------------------------------------------------------|----------------------------------------------------------------------------------------------------|------------------------------------------------------------------------------|----------------------------------------------------------------------------------------------------|
|                                           |                                                                                                    |                                                                                                    |                                                                                                    |                                                                              |                                                                                                    |
| DIR-320 //                                | SETUP                                                                                                    | ADVANCED                                                                                                    | MAINTENANCE                                                                                                    | STATUS                                                                       | HELP                                                                                                    |
| Internet Setup                            | WIRELESS CONNE                                                                                                    | CTION                                                                                                    |                                                                                                    |                                                                              | Helpful Hints                                                                                                    |
| Wireless Setup                            | There are 3 ways to s                                                                                                    | atua ya zukalass saaaas                                                                                                    | tion. You say use the Wike                                                                                                    | aloss Connection Cotum                                                       | <ul> <li>If you are new to<br/>wireless networking and</li> </ul>                                                                                                    |
| LAN Setup                                 | wizard or you can man                                                                                                    | ually configure the connec                                                                                                    | tion.                                                                                                    | eless connection setup                                                       | have never configured a<br>wireless router before, click.                                                                                                    |
| Time and Date                             | Please note that ch                                                                                                    | anges made on this sect                                                                                                    | ion will also need to be                                                                                                    | duplicated to your                                                           | on Wireless Connection<br>Setup Wizard and the                                                                                                    |
| Parental Control                          | wireless clients and                                                                                                    | PC.                                                                                                    |                                                                                                    |                                                                              | through a few simple steps                                                                                                    |
| Logout                                    |                                                                                                    |                                                                                                    |                                                                                                    |                                                                              | network up and running.                                                                                                    |
| Reboot                                    | WIRELESS CONNE<br>If you would like to ut<br>new D-Link Systems W<br>Note: Before launchin<br>Quick Installation Guid<br>MANUAL WIRELES<br>If you would like to co<br>click on the button be | Ize our easy to use Web-<br>vireless Router to the Inten-<br>Wireless Connect<br>to the witzed, please make<br>included in the package<br>SCONNECTION OPTI<br>nfigure the Internet setty<br>low. | assed Weard to assist you<br>net, click on the button b<br>ions Setup Weard<br>sure you have followed all<br>INS<br>gs of your new D-Link Rou | in connecting your<br>selow.<br>steps outlined in the<br>uter manually, then | <ul> <li>If you consider youself<br/>an advanced user and<br/>have configured a wrieless<br/>mouter before, cick<br/>Manuel Wirelsess<br/>Manuel Wirelses<br/>manualy.</li> </ul> |
|                                           |                                                                                                    | Manuar Wireless                                                                                                    | connection setup                                                                                                    |                                                                              |                                                                                                    |
| Нажмите Wireless Connecti<br>Setup Wizard | on                                                                                                    |                                                                                                    |                                                                                                    |                                                                              |                                                                                                    |

Появится следующий экран:

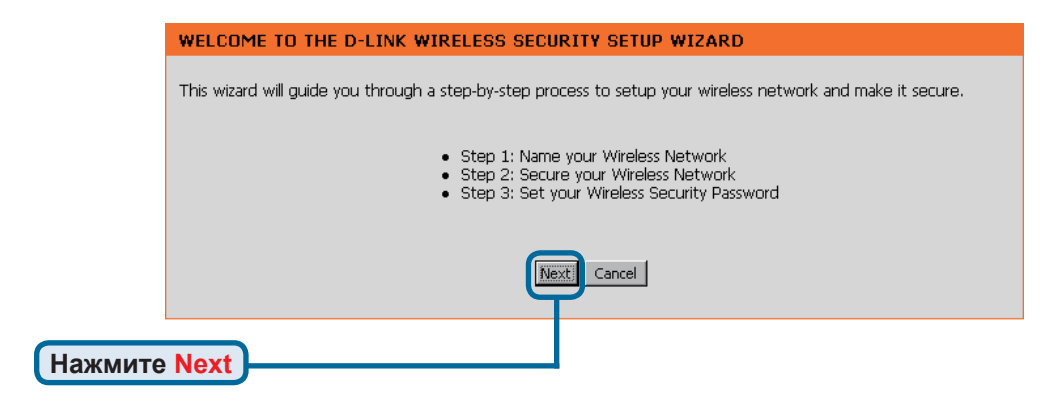

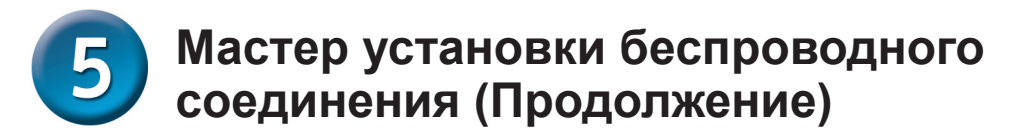

#### Установите новый SSID.

SSID беспроводной сети 802.11g: dlink

| STEP 1: NAME YOUR WIRELESS NETWORK                                                                                                    |
|----------------------------------------------------------------------------------------------------|
| Your wireless network needs a name so it can be easily recognized by wireless clients. For security purposes, it is highly recommended to change the pre-configured network name of [dlink]. |
| Wireless Network Name dlink<br>(SSID)                                                                                                    |
| Prev Next Cancel                                                                                                    |
|                                                                                                    |
| те Next                                                                                                    |

Выберите тип шифрования. DIR-320 обеспечивает три уровня шифрования-Good, Better и Best. По умолчанию шифрование не установлено. Для обеспечения безопасности беспроводного доступа можно изменить настройки шифрования.

|         | STEP 2: SECURE YOUR WIRELESS NETWORK                                                                                                    |
|---------|----------------------------------------------------------------------------------------------------|
|         | This wizard will guide you through a step-by-step process to configure your new D-Link router and connect to the<br>Internet.                                                        |
|         | In order to protect your network from hackers and unauthorized users, it is highly recommended you choose one<br>of the following wireless network security settings.                |
|         | There are three levels of wireless security -Good Security, Better Security, or Best Security. The level you choose depends on the security features your wireless adapters support. |
|         | BEST C Select this option if your wireless adapters SUPPORT WPA2                                                                                                    |
|         | BETTER C Select this option if your wireless adapters SUPPORT WPA                                                                                                    |
|         | GOOD ${ m C}$ Select this option if your wireless adapters DO NOT SUPPORT WPA                                                                                                    |
|         | NONE $ oldsymbol{eta}$ Select this option if you do not want to activate any security features                                                                                       |
|         | For information on which security features your wireless adapters support, please refer to the adapters' documentation.                                                              |
|         | Note: All D-Link wireless adapters currently support WPA.                                                                                                    |
|         | Prev Next Cancel                                                                                                    |
| Нажмите | Next                                                                                                    |

# **5** Мастер установки беспроводного соединения (Продолжение)

Перед подтверждением есть возможность еще раз просмотреть настройки беспроводного доступа.

|      | SETUP COMPLETE!                                                                                                    |
|------|----------------------------------------------------------------------------------------------------|
|      | Below is a detailed summary of your wireless security settings. Please print this page out, or write the information<br>on a piece of paper, so you can configure the correct settings on your wireless client adapters. |
|      | Wireless Network Name<br>(SSID) : dlink<br>Prev Save Cancel                                                                                                    |
| Нажи | мите Save                                                                                                    |
|      | REBOOTING                                                                                                    |
|      | Saving Changes and Restarting.                                                                                                    |

### Проверка Интернет-соединения

Произойдет возврат во вкладку Setup.

Затем **перезапустите** Web-браузер (например, *Internet Explorer или Netscape Navigator*) и зайдите на любой Web-сайт для проверки Интернет-соединения.

Для получения дополнительной информации о настройках обратитесь к вкладкам Advanced, Tools или Status Web-интерфейса управления.

| <b>D-Lin</b>                                                 | k                                                                                               |                                                                                                    |                                                                                      |                                                             | $\prec$                                                                                                    |
|--------------------------------------------------------------|-------------------------------------------------------------------------------------------------|----------------------------------------------------------------------------------------------------|--------------------------------------------------------------------------------------|-------------------------------------------------------------|----------------------------------------------------------------------------------------------------|
| DIR-320                                                      | SETUP                                                                                           | ADVANCED                                                                                           | MAINTENANCE                                                                          | STATUS                                                      | HELP                                                                                                    |
| Internet Setup<br><u>Wireless Setup</u><br>LAN Setup         | INTERNET CONNECT<br>If you are configuring to<br>Connection Setup Wiz<br>configure the device s | TION<br>the device for the first tim<br>ard, and follow the instruc<br>ettings manually, click the | ie, we recommend that yo<br>tions on the screen. If you<br>Manual Internet Connectio | u click on the Internet<br>I wish to modify or<br>In Setup. | Helpful Hints<br>• If you are new to<br>networking and have never<br>configured a router before,<br>cick on Internet                                                                   |
| Printer Setup<br>Time and Date<br>Parental Control<br>Logout | INTERNET CONNEC<br>If you would like to ut<br>new D-Link Systems R                              | TION SETUP WIZARE                                                                                  | based Wizard to assist you<br>k on the button below.                                 | in connecting your                                          | Connection Setup<br>Wizard and the router will<br>guide you through a few<br>simple steps to get your<br>network up and running.<br>• If you consider yourself<br>an advanced user and |
| Internet<br>Online<br>Reboot                                 | Note: Before launchim<br>Quick Installation Guide                                               | Internet Connec<br>g the wizard, please make<br>e included in the package.                         | tion Setup Wizard                                                                    | steps outlined in the                                       | have configured a router<br>before, click Manual<br>Internet Connection<br>Setup to input all the<br>settings manually.                                                                |
|                                                              | If you would like to co<br>click on the button be                                               | nfigure the Internet setti<br>low.<br>Manual Internet                                              | ngs of your new D-Link Rou<br>Connection Setup                                       | uter manually, then                                         |                                                                                                    |

## ПРИЛОЖЕНИЕ

Для подключения к сети убедитесь, что сетевой адаптер на компьютере настроен надлежащим образом. Здесь приводятся инструкции по настройке сетевого адаптера для получения IP-адреса автоматически для беспроводного широкополосного маршрутизатора DIR-320.

| Image: A second second seco             | - Kalt Man Barmatan Ta                   | units Antoneound Marks             |   |
|----------------------------------------------------------------------------------------------------|------------------------------------------|------------------------------------|---|
| Image: Construction     Image: Construction       Image: Construction     Image: Construction       Imag                                                                                                    | ie For Jew Lävorres Tr                   | ve woralized lieb                  |   |
|                                                                                                    | 3 tack - 🕤 - 🧊 ۶                         | 🗋 Search 👔 Polders 💷 +             |   |
| Network Task     A     A Task     A Task       Contrast     Contrast     Contrast       Status     Contrast     Production       Status     Contrast     Production <t< th=""><th>kress 🔍 Network Connections</th><th></th><th>~</th></t<>                                                                                                    | kress 🔍 Network Connections              |                                    | ~ |
| Nature         Carl         Carl         <                                                                                                    |                                          | LAN or High-Speed Internet         |   |
| Constant and a constant of the constant of the constant o | Network Tasks 🛞                          |                                    |   |
| 2 Set up hone or mail<br>4 There also also also also also also also also                                                                                                    | Create a new connection                  | Local Area Connection 4<br>Enabled |   |
| Social the network<br>device the convertion<br>device the convertion<br>Device the convertion<br>Device the convertion<br>Overvectory converting<br>Overvectory converting<br>Device the converting<br>Overvectory converting<br>Overvectory converting<br>Device the converting<br>Overvectory converting<br>Overvectory convertory converting                                                                                                    | Set up a home or small<br>office network |                                    |   |
| Repart this connection     Prove that so of the     Connection     Connection     Connection     Connection     Connection     Connection                                                                                                    | Disable this network<br>device           |                                    |   |
| ■ Rename this connection                                                                                                    | Nepair this connection                   |                                    |   |
| View status of this connection     Connection     Connection     Connection                                                                                                    | Rename this connection                   |                                    |   |
| Change settings of this<br>connection                                                                                                    | View status of this<br>connection        |                                    |   |
|                                                                                                    | Change settings of this<br>connection    |                                    |   |
|                                                                                                    |                                          |                                    |   |
| Other Places 8                                                                                                    | Other Places 🛛 🙁                         |                                    |   |

| Лля Microsoft Windows XP:                                                                                    | 🕹 Local Area Connection Properties 🛛 🔹 💽                                                                                                    |
|----------------------------------------------------------------------------------------------------|----------------------------------------------------------------------------------------------------|
| Нажмите правой кнопкой мыши по                                                                               | General Authentication Advanced                                                                                                    |
| иконке My Network Places на Рабочем                                                                          | Connect usina:                                                                                                    |
| столе > выберите Properties >                                                                                | D-Link DFE-530TX+ PCI Adapter #2                                                                                                    |
| дважды нажмите мышью по Network                                                                              |                                                                                                    |
| Connection (сетевому подключению)                                                                            | This connection uses the following items:                                                                                                    |
| для адаптера Ethernet (например,                                                                             | Client for Microsoft Networks                                                                                                    |
| D-LINK DFE-530TA+).                                                                                          | ✓ ■ File and Printer Sharing for Microsoft Networks                                                                                                    |
| Нажмите Internet Protocol (TCP/IP)                                                                           | Gos Packet Scheduler     Scheduler     Scheduler     Scheduler                                                                                                    |
|                                                                                                    |                                                                                                    |
|                                                                                                    | Install Uninstall Properties                                                                                                    |
|                                                                                                    | Allows your computer to access resources on a Micro-oft                                                                                                    |
| Hammute Properties                                                                                           | rietwork.                                                                                                    |
|                                                                                                    | Show icon in polification area when connected                                                                                                    |
|                                                                                                    |                                                                                                    |
|                                                                                                    |                                                                                                    |
|                                                                                                    |                                                                                                    |
|                                                                                                    |                                                                                                    |
|                                                                                                    | Internet Protocol (TCP/IP) Properties                                                                                                    |
|                                                                                                    | Internet Protocol (TCP/IP) Properties                                                                                                    |
|                                                                                                    | Internet Protocol (TCP/IP) Properties                                                                                                    |
| Rufenure Obtein en IR                                                                                        | Internet Protocol (TCP/IP) Properties                                                                                                    |
| Выберите Obtain an IP                                                                                        | Internet Protocol (TCP/IP) Properties                                                                                                    |
| Выберите Obtain an IP<br>address automatically                                                               | Internet Protocol (TCP/IP) Properties                                                                                                    |
| Выберите Obtain an IP<br>address automatically                                                               | Internet Protocol (TCP/IP) Properties                                                                                                    |
| Выберите Obtain an IP<br>address automatically                                                               | Internet Protocol (TCP/IP) Properties                                                                                                    |
| Выберите Obtain an IP<br>address automatically                                                               | Internet Protocol (TCP/IP) Properties                                                                                                    |
| Выберите Obtain an IP<br>address automatically                                                               | Internet Protocol (TCP/IP) Properties   General Alternate Configuration  You can get IP settings assigned automatically if your network supports this capability. Otherwise, you need to ask your network administrator for the appropriate IP settings.                                         |
| Выберите Obtain an IP<br>address automatically                                                               | Internet Protocol (TCP/IP) Properties   General Alternate Configuration  You can get IP settings assigned automatically if your network supports this capability. Otherwise, you need to ask your network administrator for the appropriate IP settings.    ① Ibtain an IP address automatically |
| Выберите Obtain an IP<br>address automatically                                                               | Internet Protocol (TCP/IP) Properties   General Alternate Configuration  You can get IP settings assigned automatically if your network supports this capability. Otherwise, you need to ask your network administrator for the appropriate IP settings.                                         |
| Выберите Obtain an IP<br>address automatically<br>Нажмите OK                                                 | Internet Protocol (TCP/IP) Properties                                                                                                    |
| Выберите Obtain an IP<br>address automatically<br>Нажмите OK                                                 | Internet Protocol (TCP/IP) Properties                                                                                                    |
| Выберите Obtain an IP<br>address automatically<br>Нажмите OK<br>Перезапустите компьютер<br>(если необходимо) | Internet Protocol (TCP/IP) Properties   General Alternate Configuration  You can get IP settings assigned automatically if your network administrator for the appropriate IP settings.                                                                                                    |

#### Для операционной системы Apple Macintosh OS X:

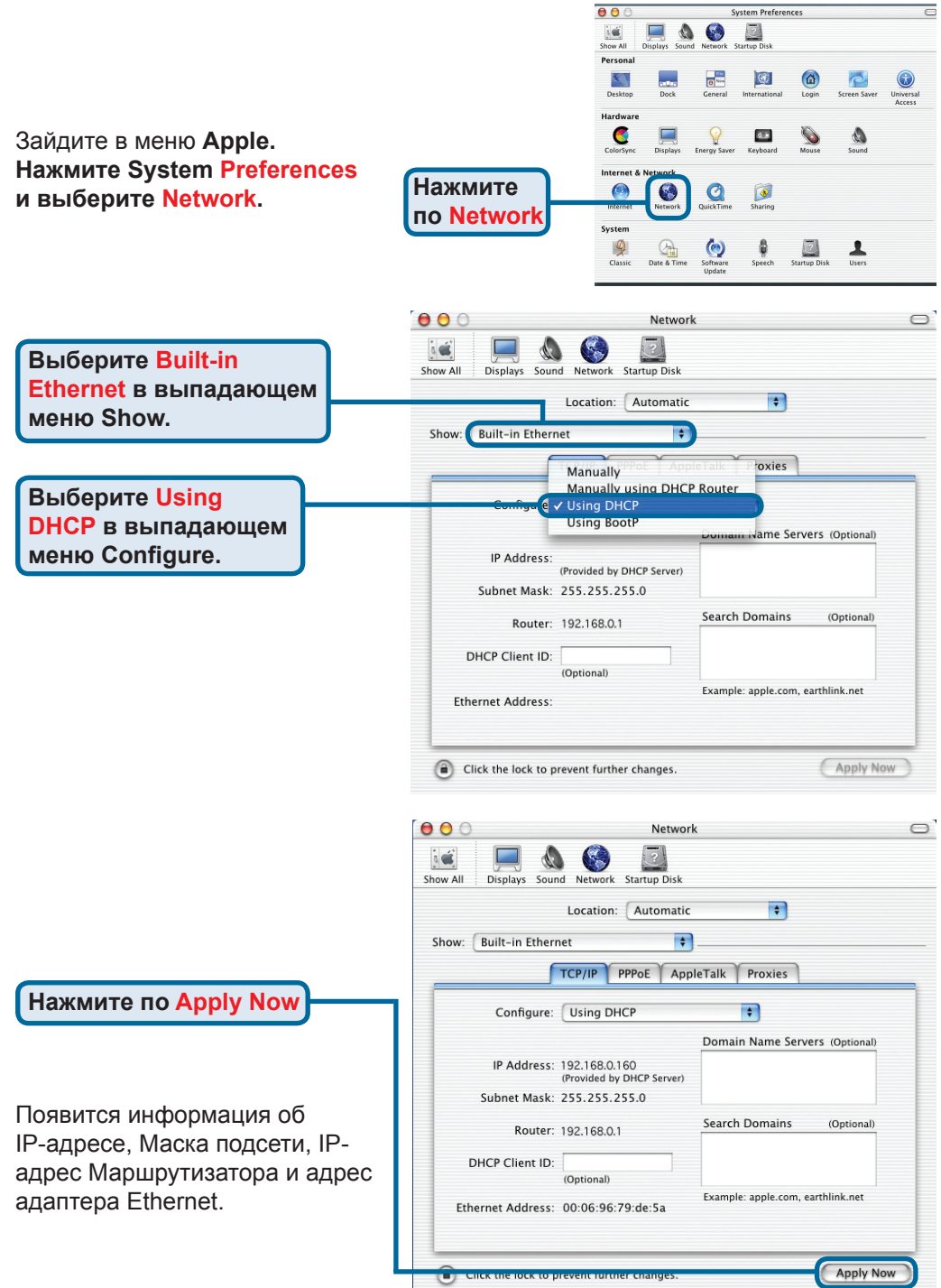

### Техническая поддержка

Обновления программного обеспечения и документация доступны на Интернет-сайте D-Link.

D-Link предоставляет бесплатную поддержку для клиентов в течение гарантийного срока.

Клиенты могут обратиться в группу технической поддержки D-Link по телефону или через Интернет.

> Техническая поддержка D-Link: +7(495) 744-00-99

### Техническая поддержка через Интернет

http://www.dlink.ru e-mail: support@dlink.ru

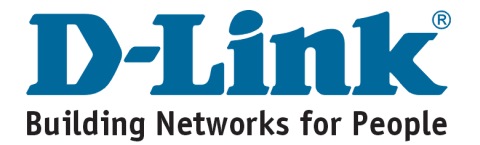

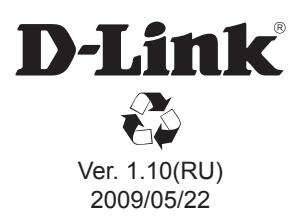